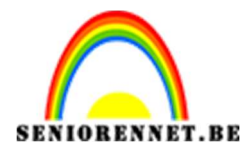

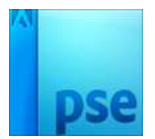

## <u>In de nacht</u>

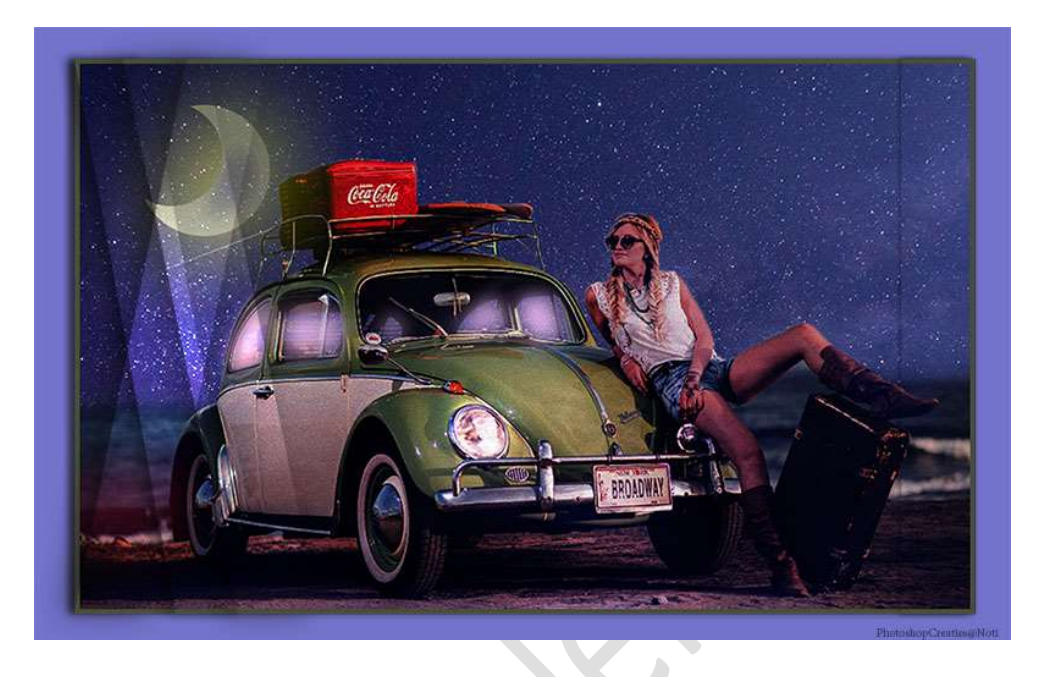

Materiaal: Auto met dame – nacht met sterren

- 1. Open de afbeelding "Auto met dame" en maak daar een gewone laag van, passende naam by. auto met dame
- Neem Gereedschap Snelle selectie en selecteer de lucht. Pas met de Veelhoeklasso aan waar nodig is. Tevreden van uw selectie, druk op delete.

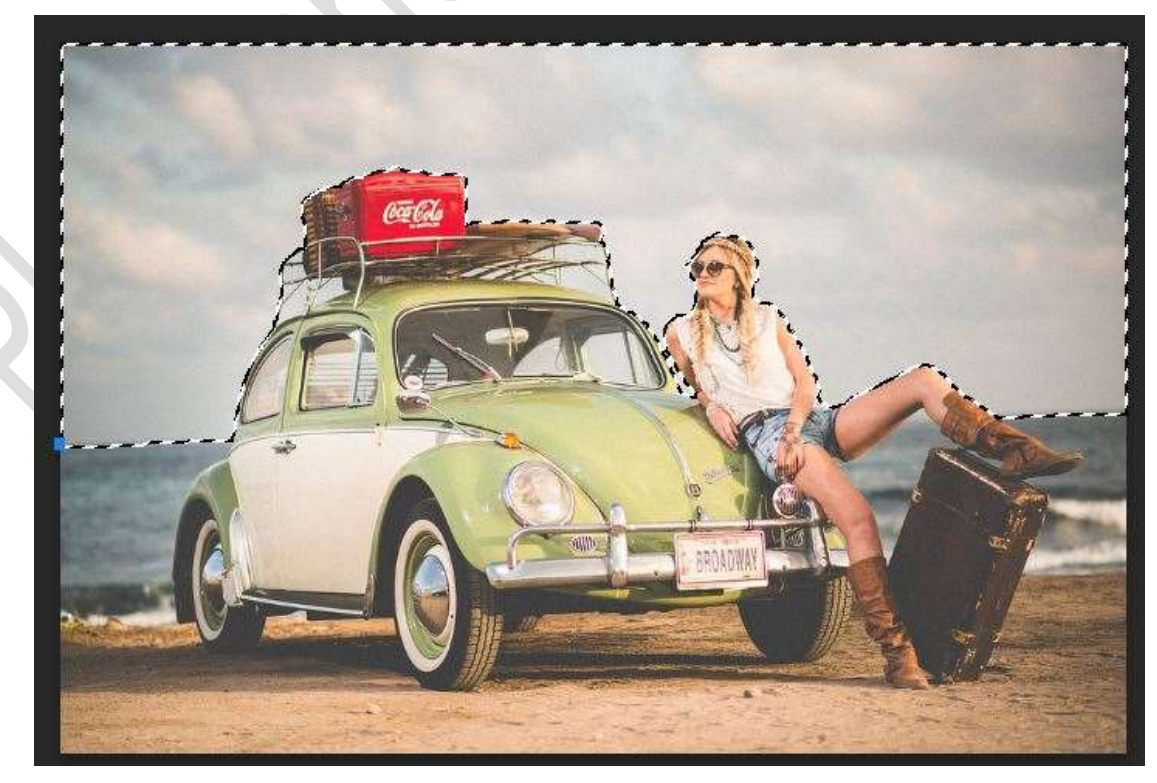

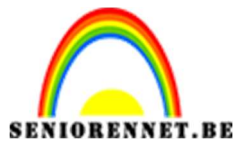

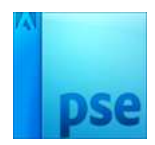

3. Nu gaan we in de auto zelf ook delen van de lucht verwijderen. Goed inzoomen is hier belangrijk!!! Neem de Veelhoeklasso en verwijder de lucht in het achterste kleine raampje rechts.

Als u goed inzoomt ziet u dat er daar een **haakje hangt** om u aan vast te houden, **dit moet er wel bij**.

Tevreden van uw selectie, druk op **delete** 

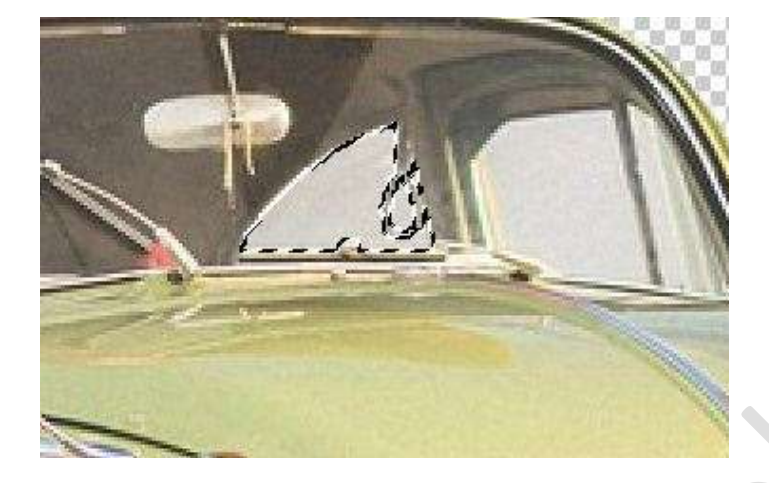

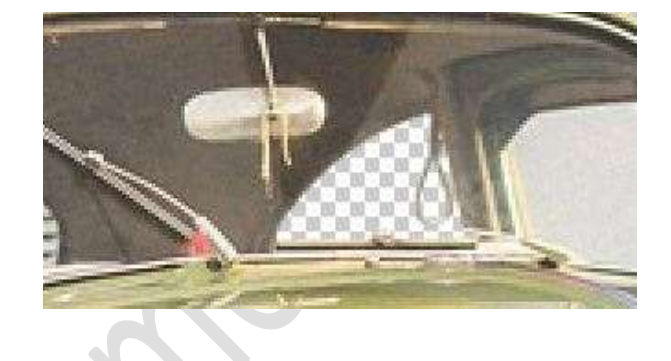

4. Nu gaan we het **raampje ervoor selecteren met de Veelhoeklasso**. Is uw **selectie goed** druk op **delete**.

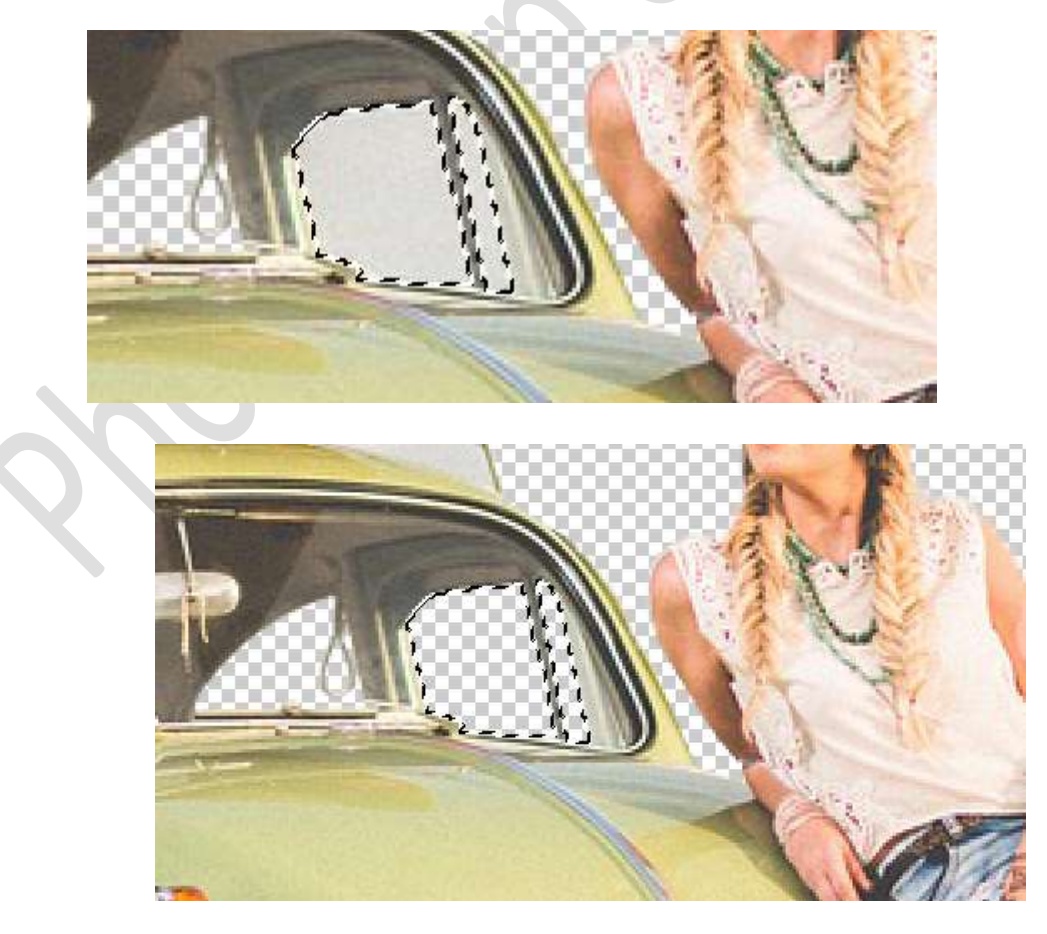

Pagina 2

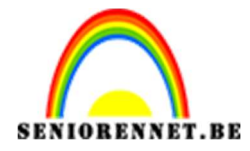

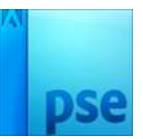

5. Nu gaan we ook een **klein stukje van de lucht verwijderen** in het **linkse raam achteraan**.

Druk **delete** als uw selectie goed is.

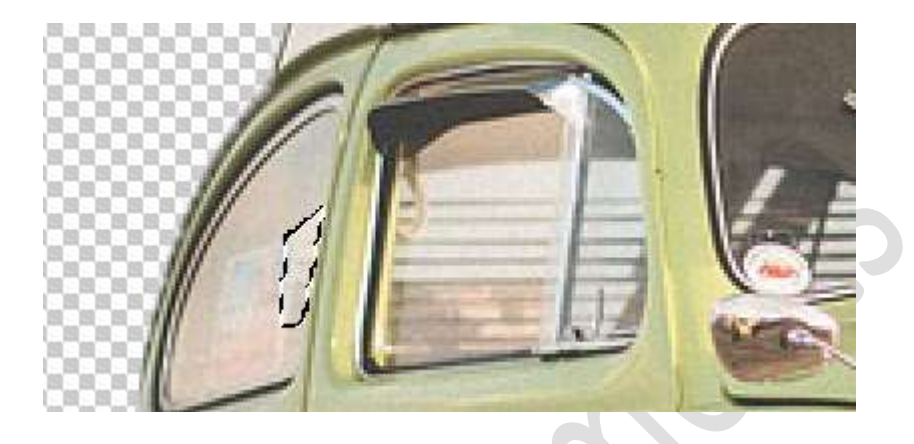

 Onze achterruit heeft ook nog wat effect van de lucht zitten, zorg wel dat de zwarte lijntjes nog zichtbaar zijn. Doe het beste strookje per strookje.

Hier is ook een **hanger aanwezig**, die is ook terug **zichtbaar**. Tevreden druk op **Delete** 

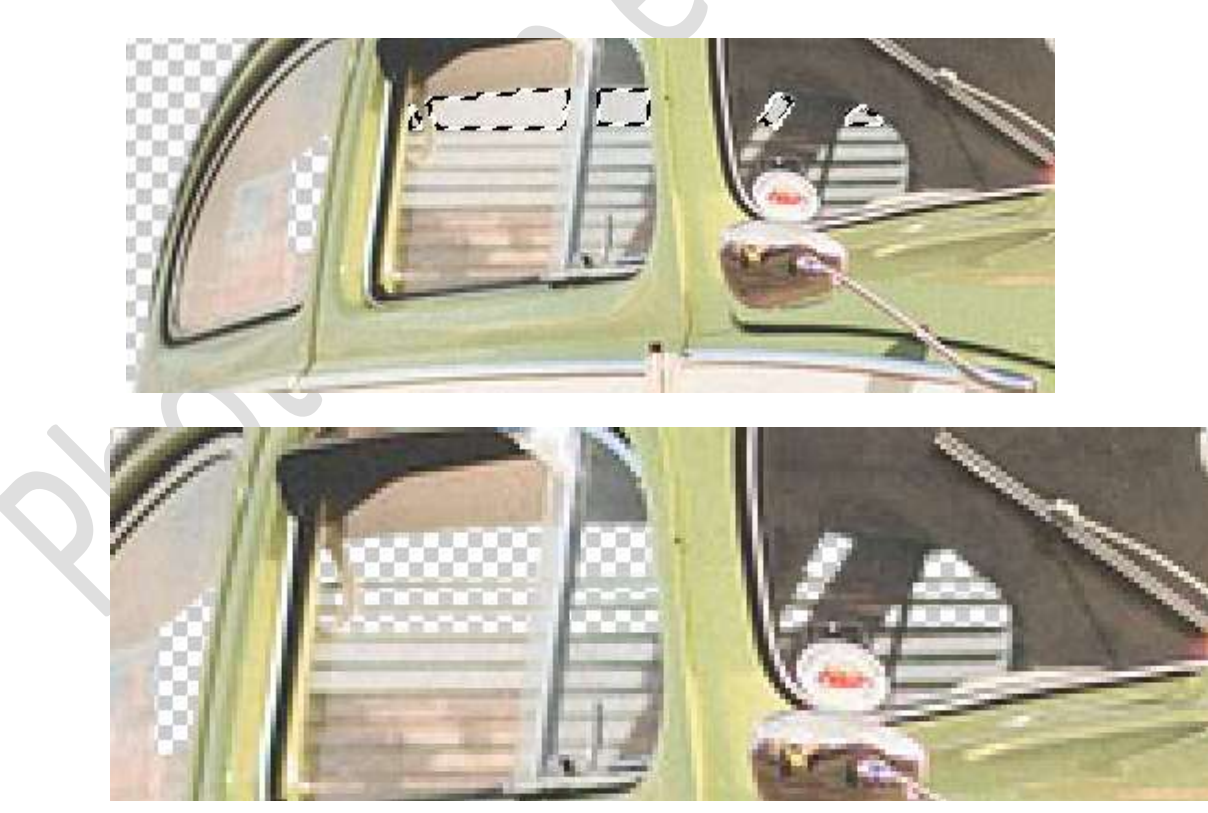

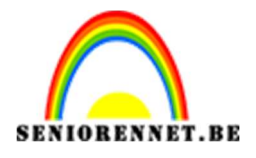

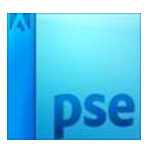

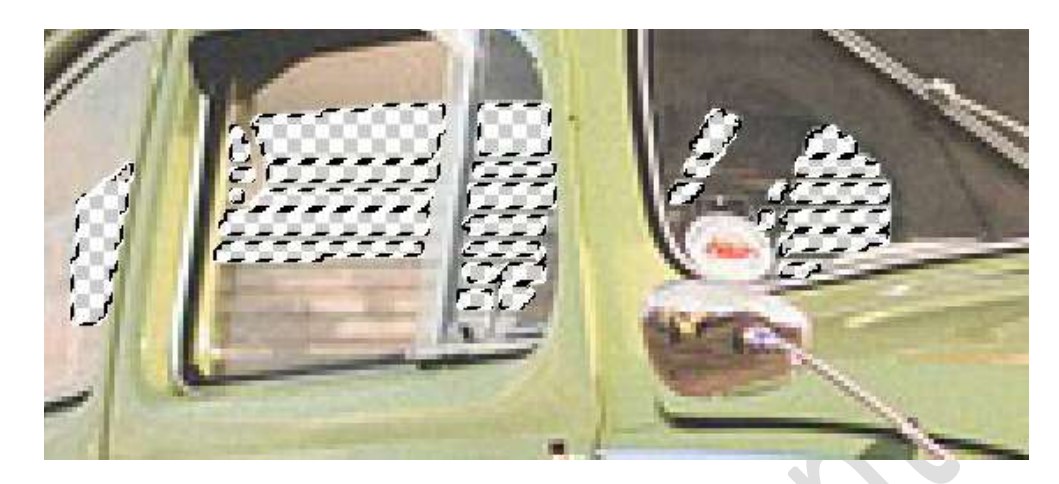

 Tussen de dak drager hebben ook nog wat lucht zitten.
 Ook hier met de Veelhoeklasso gaan we de lucht verwijderen. Na elke selectie druk je op delete

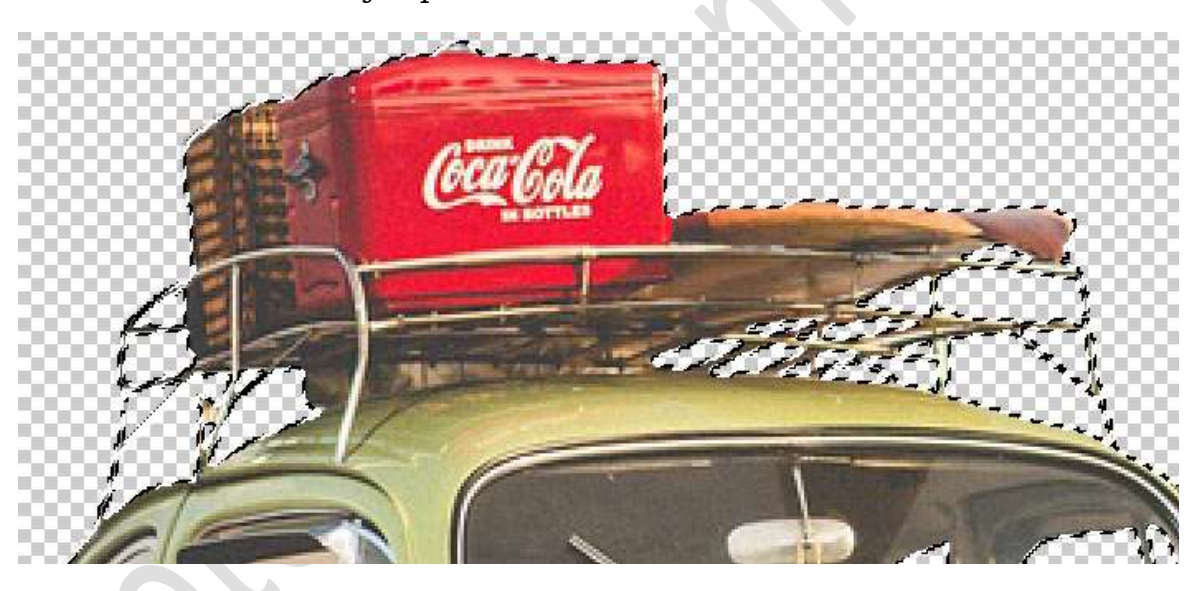

8. Breng uw document nacht met sterren in uw werkdocument.

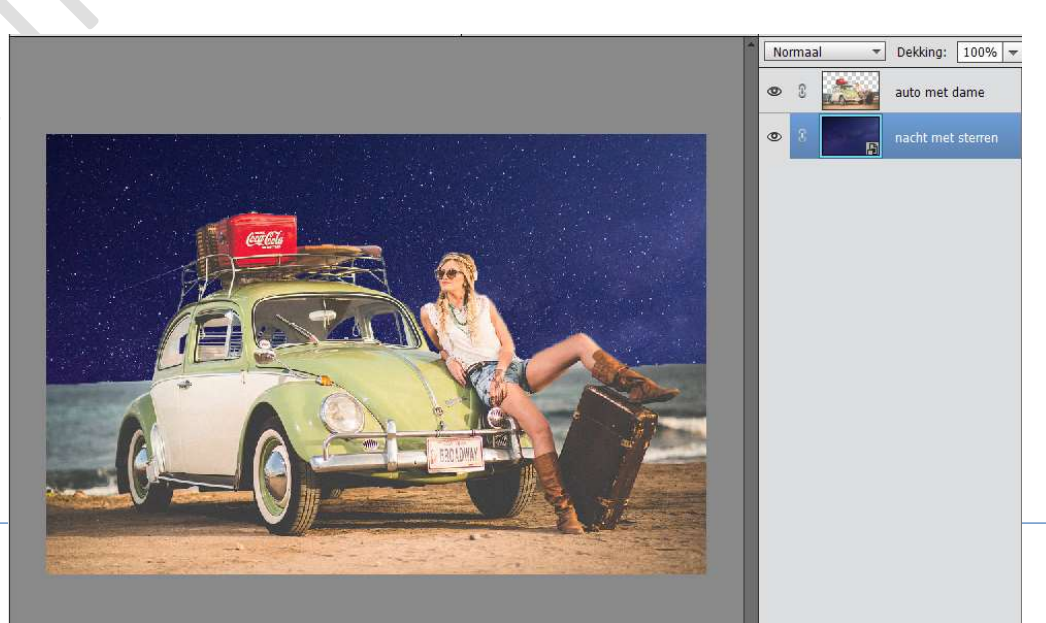

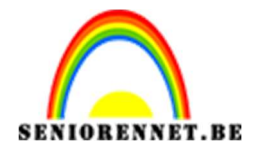

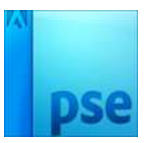

9. Plaats bovenaan een Aanpassingslaag Volle kleur met kleur #000d22

Geef deze een **Uitknipmasker** op de **laag Auto met dame**. Zet de **Overvloeimodus** van de **Aanpassingslaag Volle kleur** op **zwak** licht.

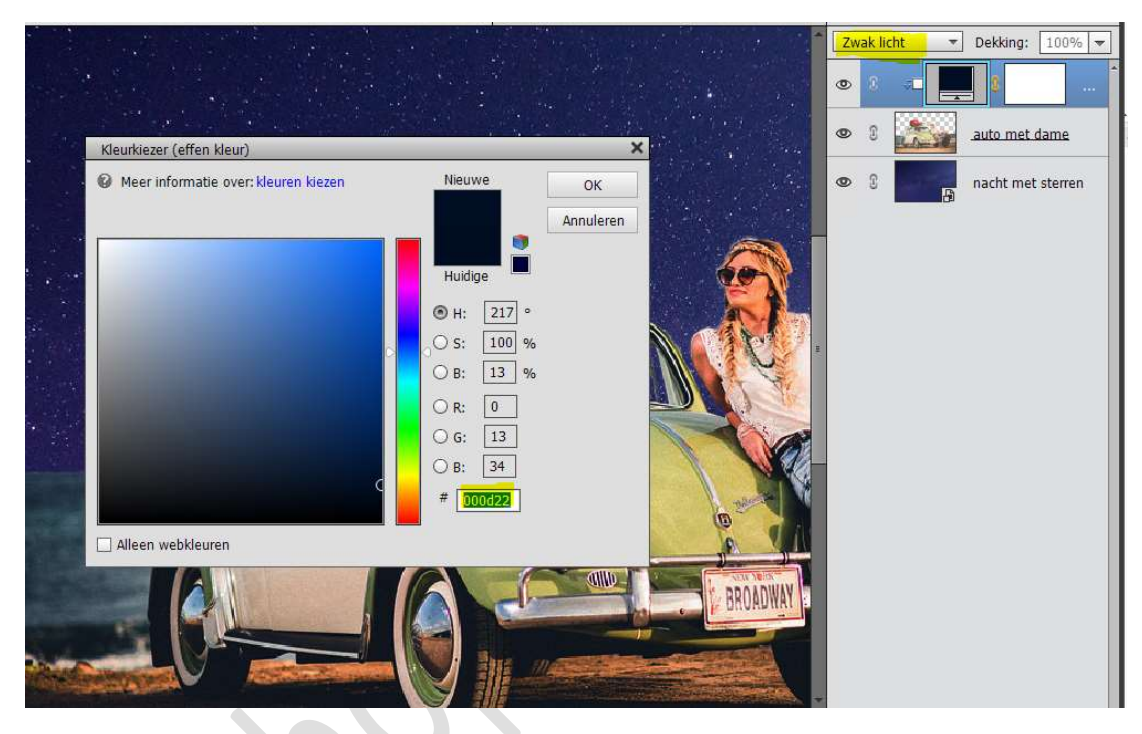

 Hang een laagmasker aan de laag auto met dame. Neem een zacht zwart penseel van 50 px met dekking van 30% Neem de Veelhoeklasso en maak volgende selectie.

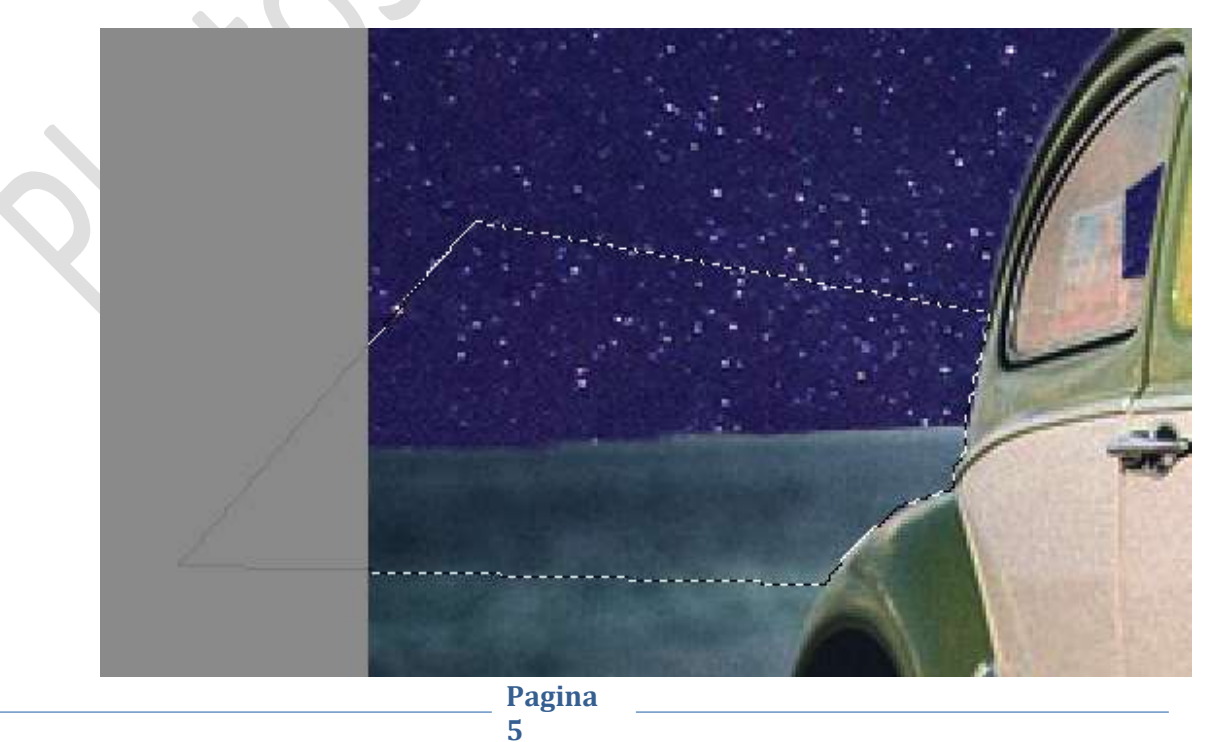

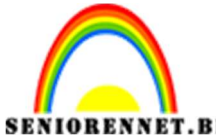

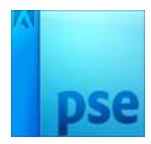

PSE- In de nacht Zorg dat uw **laagmasker geactiveerd** is. Ga met uw **penseel** in de gemaakte selectie.

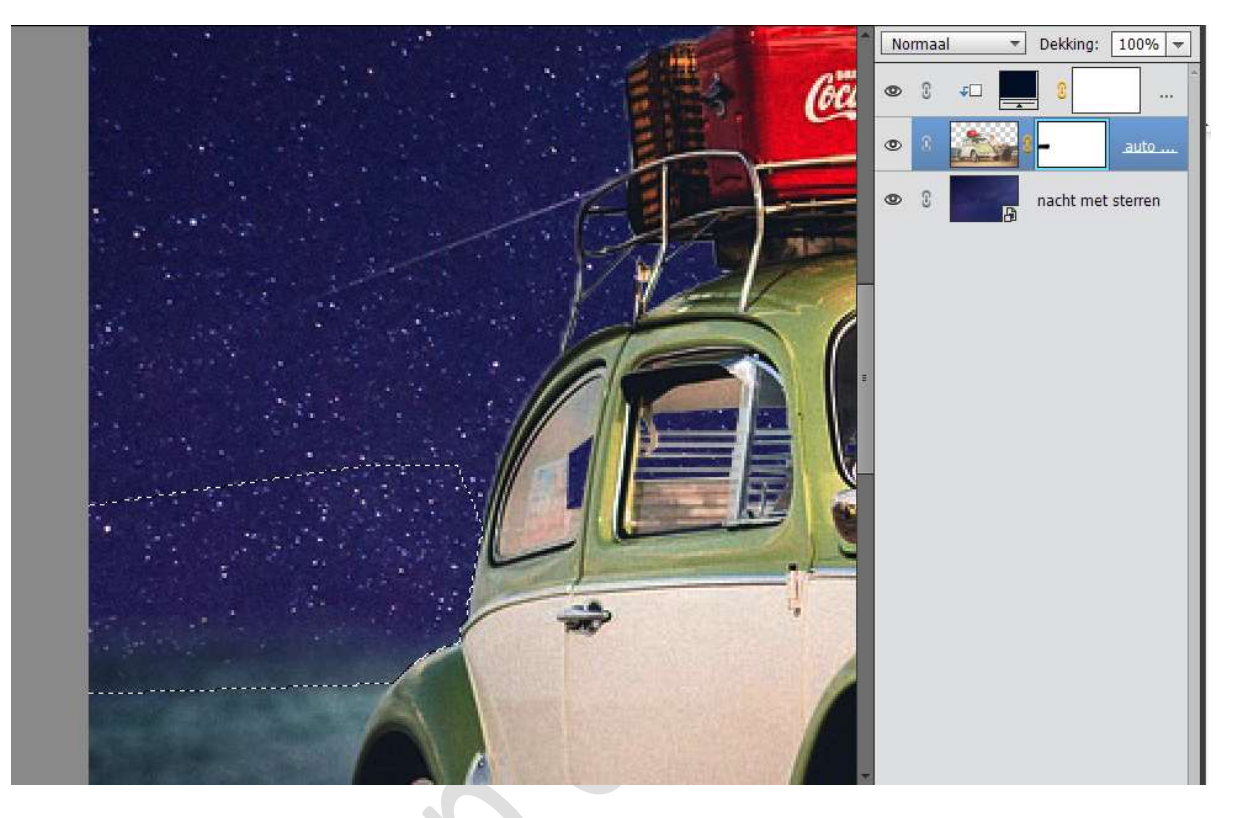

11. We gaan ook aan de **rechterkant** het **stand** wat **verzachten** met de **lucht**.

Neem de Veelhoekgereedschap en maak volgende selectie.

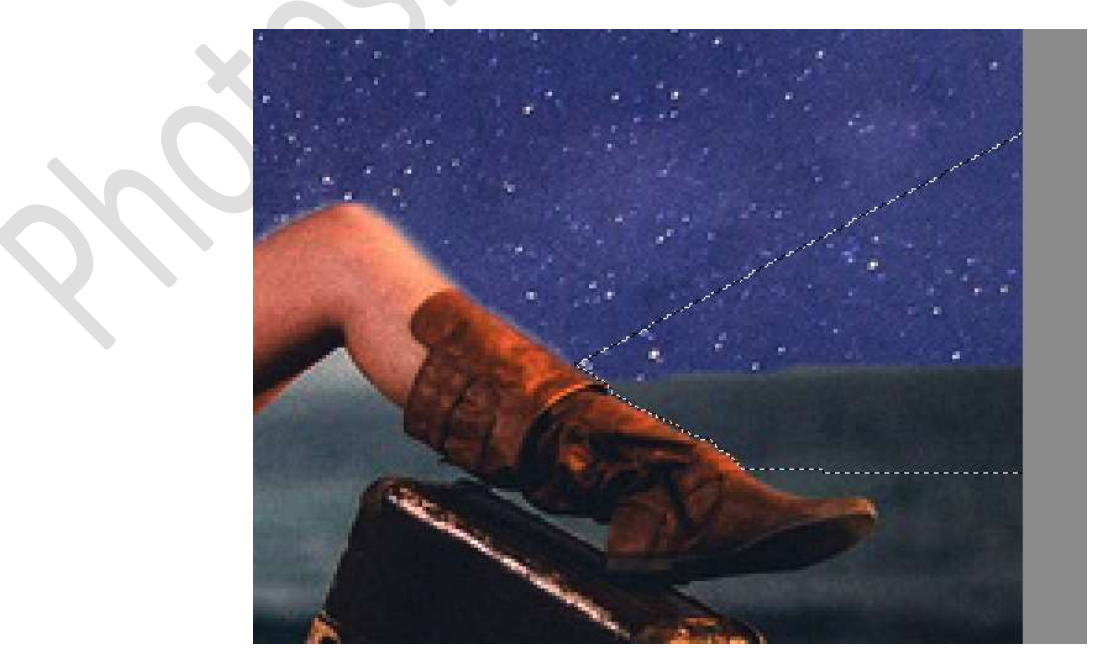

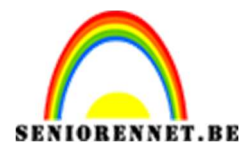

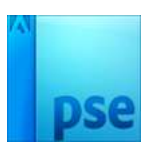

Ga terug met **hetzelfde penseel of eventueel de grootte van penseel wat aanpassen** over deze **selectie** om de overgang tussen stand en lucht naadloos te laten gaan.

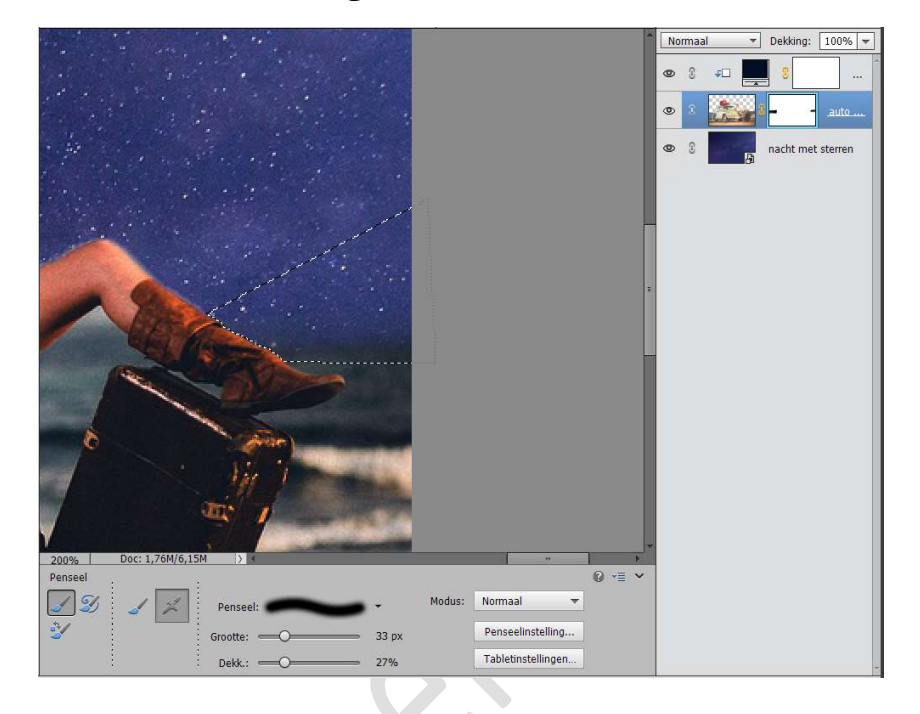

12. Plaats bovenaan een nieuwe laag en noem deze Hooglichten. Zet het Voorgrondkleur #14153a Zet de Overvloeimodus van deze laag op Zwak licht Neem een zacht penseel van 60 px en de dekking op 27% Ga met dit penseel over de surfplanken en aan de rechterkant, bovenkant en linkerkant van de colabox.

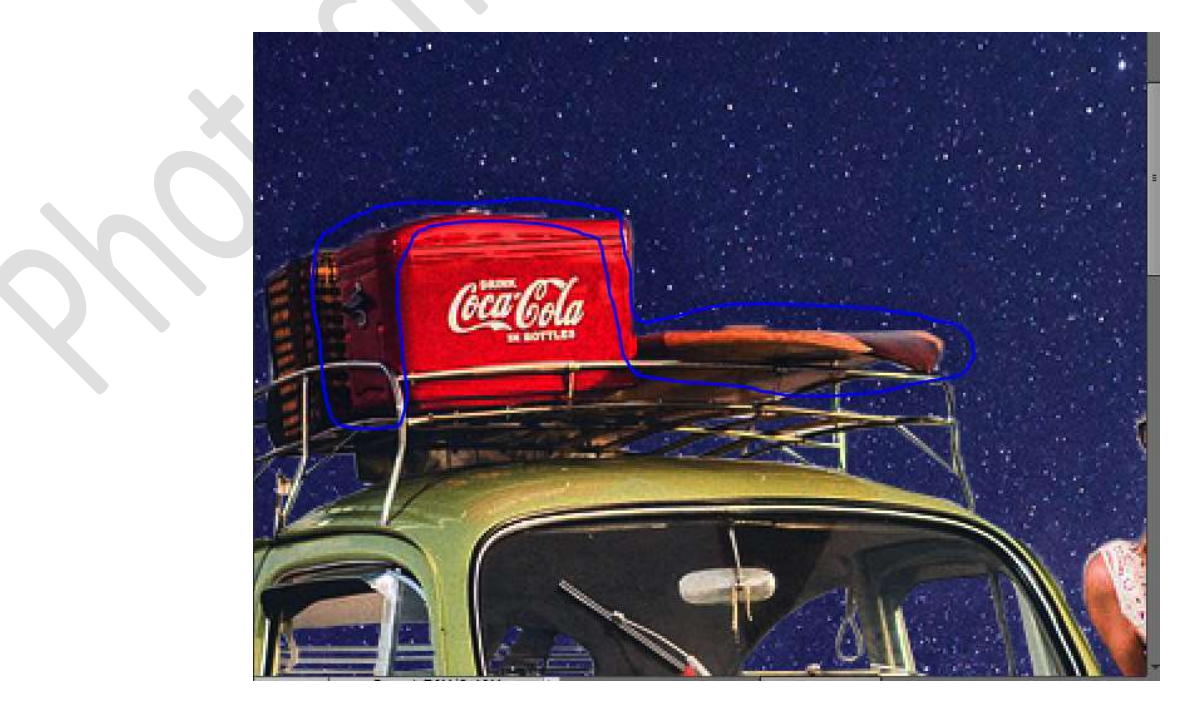

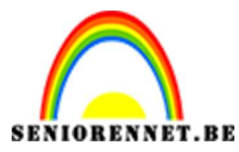

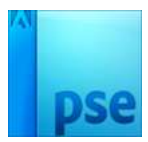

We gaan nu ook het **dak van de auto**, **achterkant van de auto** en een **stukje van voorruit**.

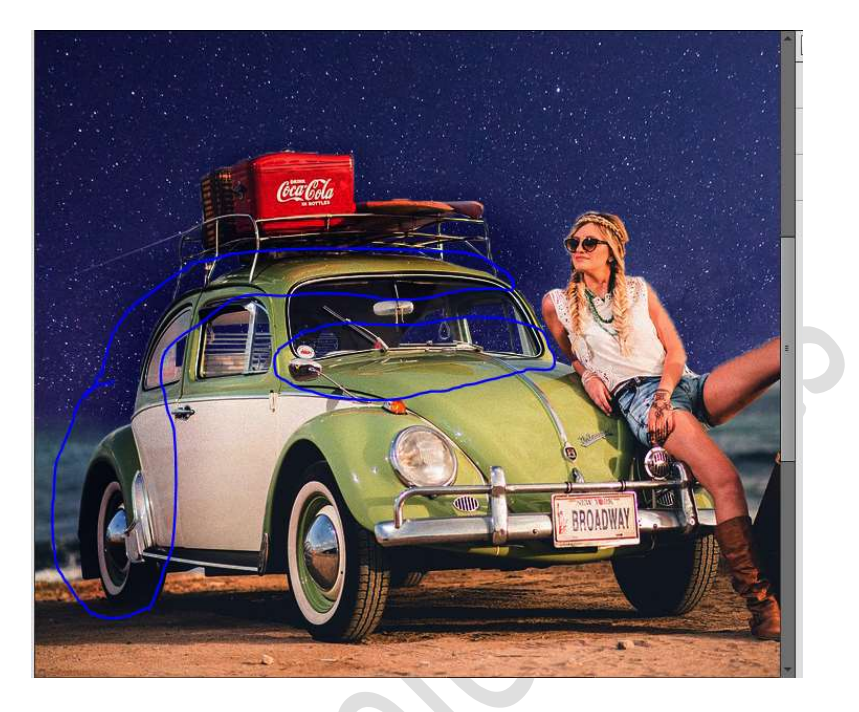

Doe dit nu ook **de linkerarm, hoofd, rechterarm en been** die steunt op koffer.

Neem ook een beetje het gezicht de schouders en deeltje van borst.

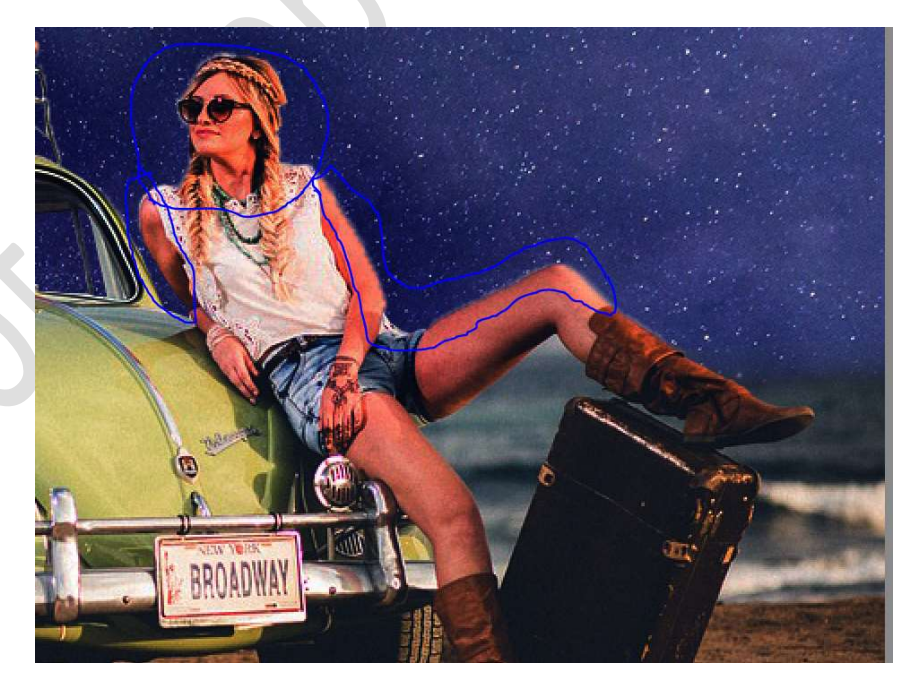

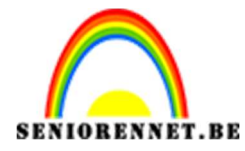

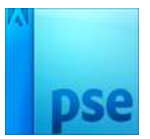

We gaan ook de **koffer** nog wat **extra Hooglichten** bijgeven.

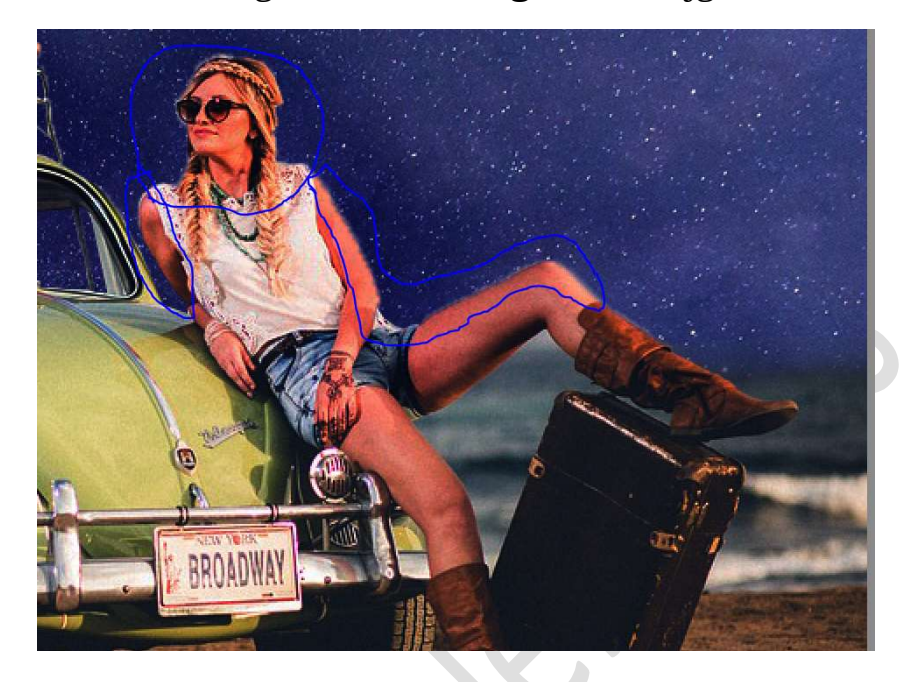

13. Verhoog de dekking van uw penseel naar 60% Doe nu met dit penseel de zijkant en voorkant van de auto. Ga nog eens over de dame aan de linkerkant. Neem ook het strand mee.

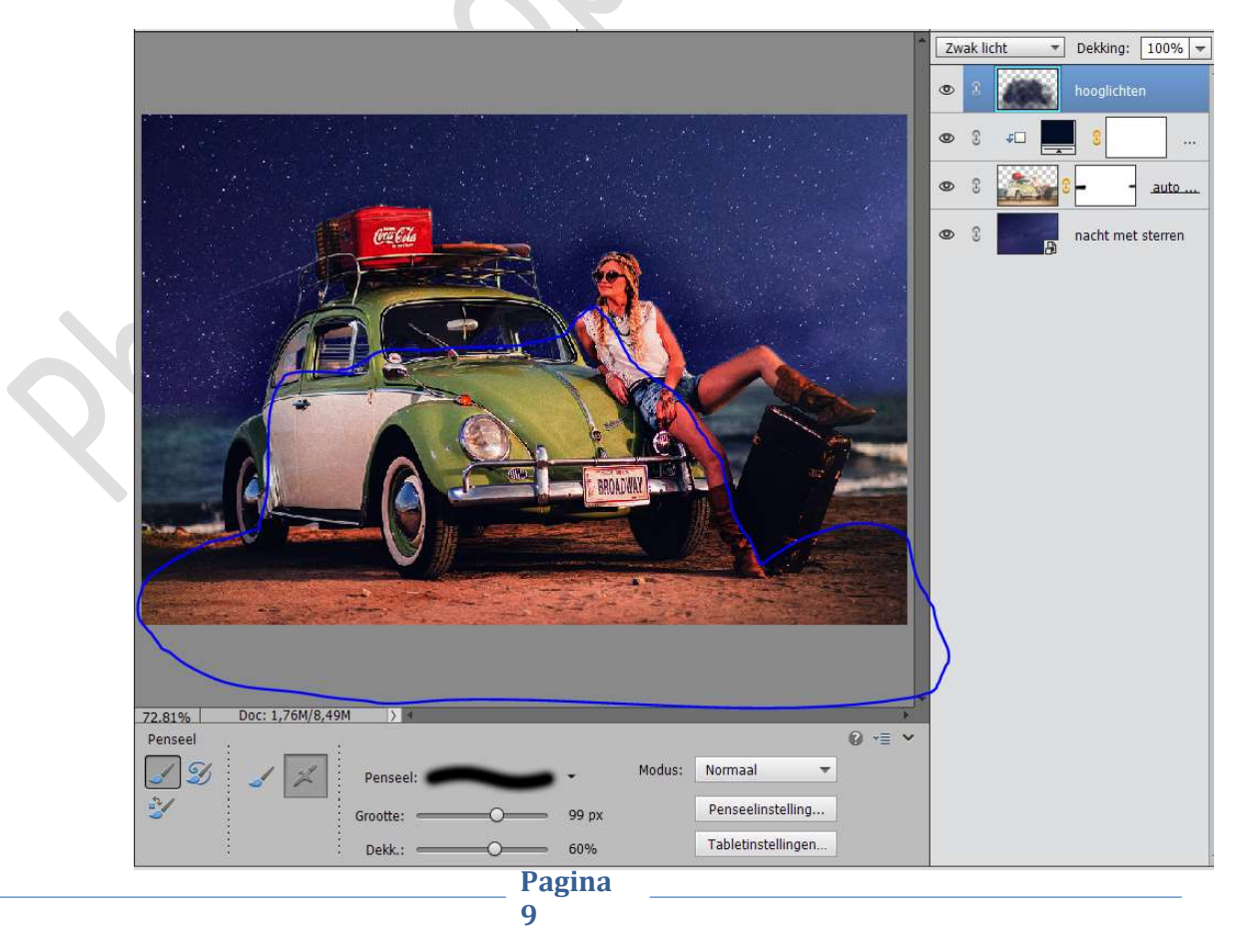

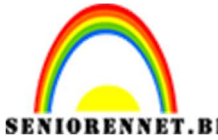

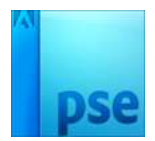

Geef deze laag **Hooglichten** een **Uitknipmasker** op de **Aanpassingslaag Volle kleur**.

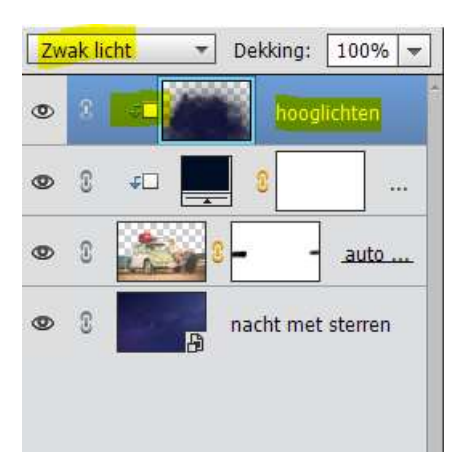

14. Plaats daarboven een nieuwe laag en noem deze blauwe gloed Voorgrondkleur #14165d

Geef een Uitknipmasker op de laag Hooglichten.

Zet de Overvloeimodus op kleur.

Zet de dekking van dit penseel terug op 22%

Ga met dit **penseel** over de **lichte delen van de dame** en over het **strand**.

Zet de laagdekking op 82%

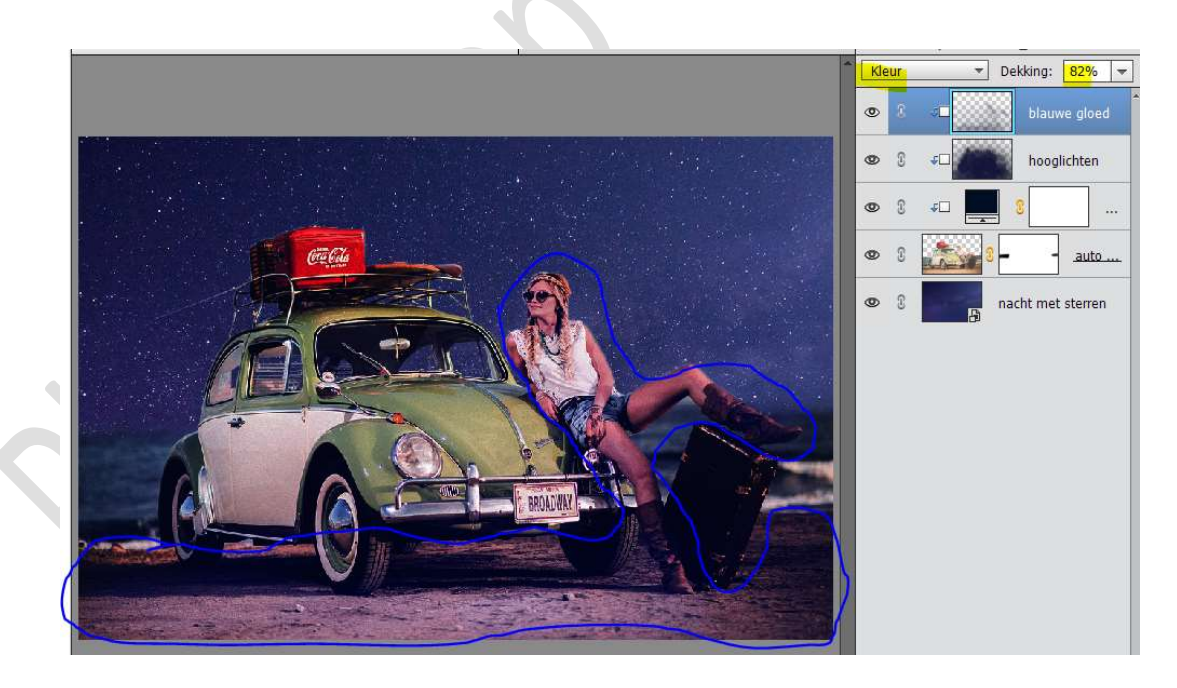

15. Plaats daarboven een nieuwe laag en noem deze zwarte gloed. Geef deze een Uitknipmasker op onderstaande laag. Zet Voorgrondkleur op zwart. Zet de dekking van penseel op 37% Ga met uw penseel over de linkerkant van de auto, de linkerkant

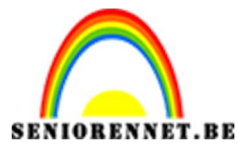

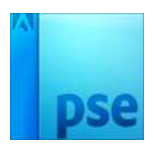

van de **koffer en de colabox** op de dak drager, de **schaduw** onder de dak drager en de **schaduw** onder de auto.

Neem ook een **deel mee van de linkerkant van de dame, onder het** geplooide been de donkere plaatsen en de schaduw die er is op de auto van de dame.

Zet de **Overvloeimodus** van deze laag op **Zwak licht** *en de* **laagdekking** op **82%** 

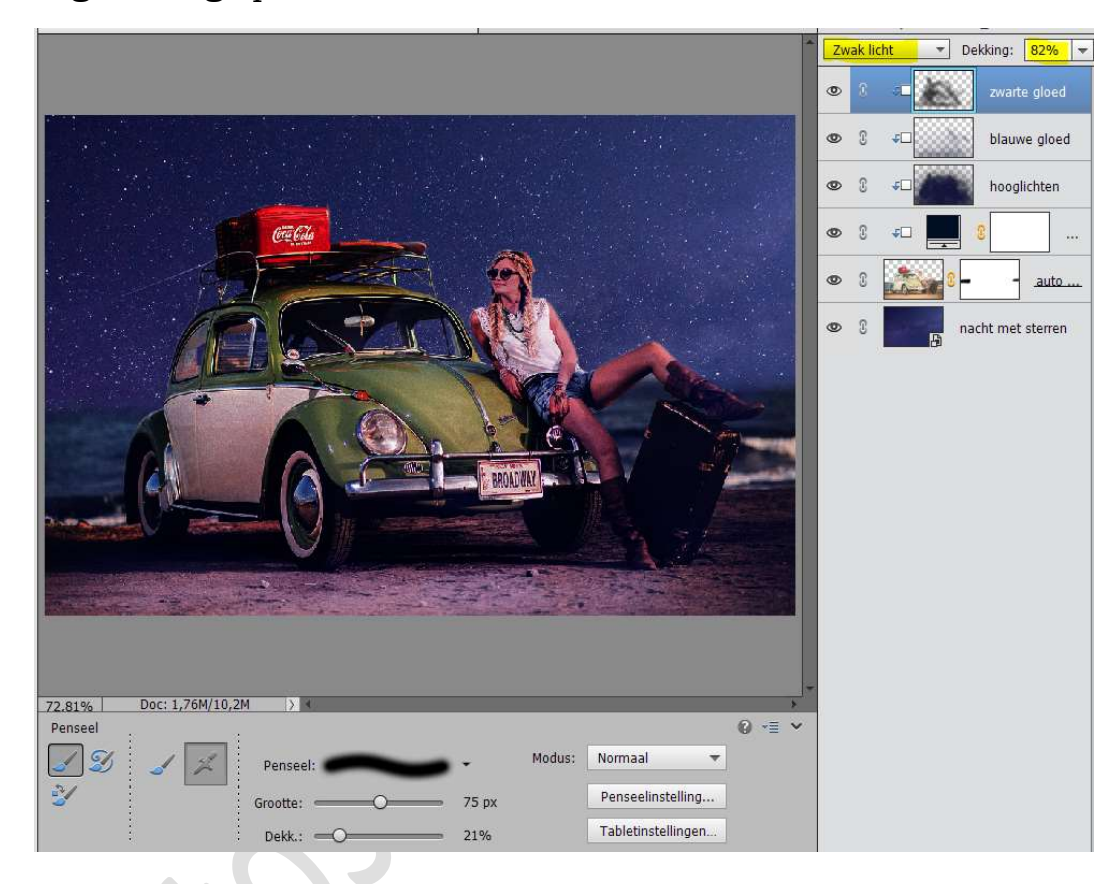

16. Plaats een Aanpassingslaag Helderheid/contrast en zet de helderheid op -33

Geef een Uitknipmasker op de onderliggende laag.

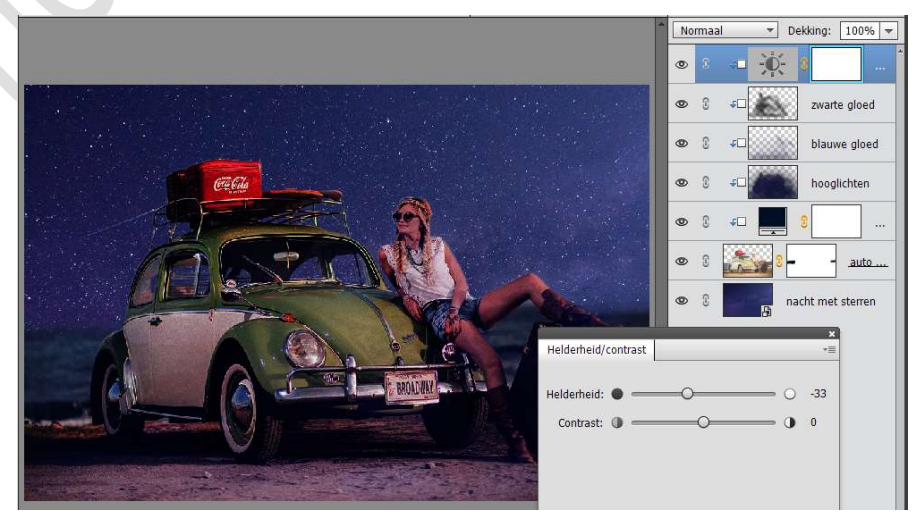

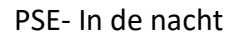

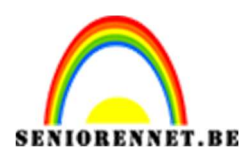

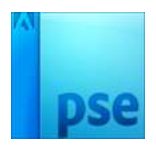

17. Maak een mooie selectie van de autolamp aan de linkerkant. Neem een hard penseel van 60 px met penseeldekking van 100% Activeer het laagmasker van de Helderheid/contrast en ga met dit zwart penseel over de selectie.

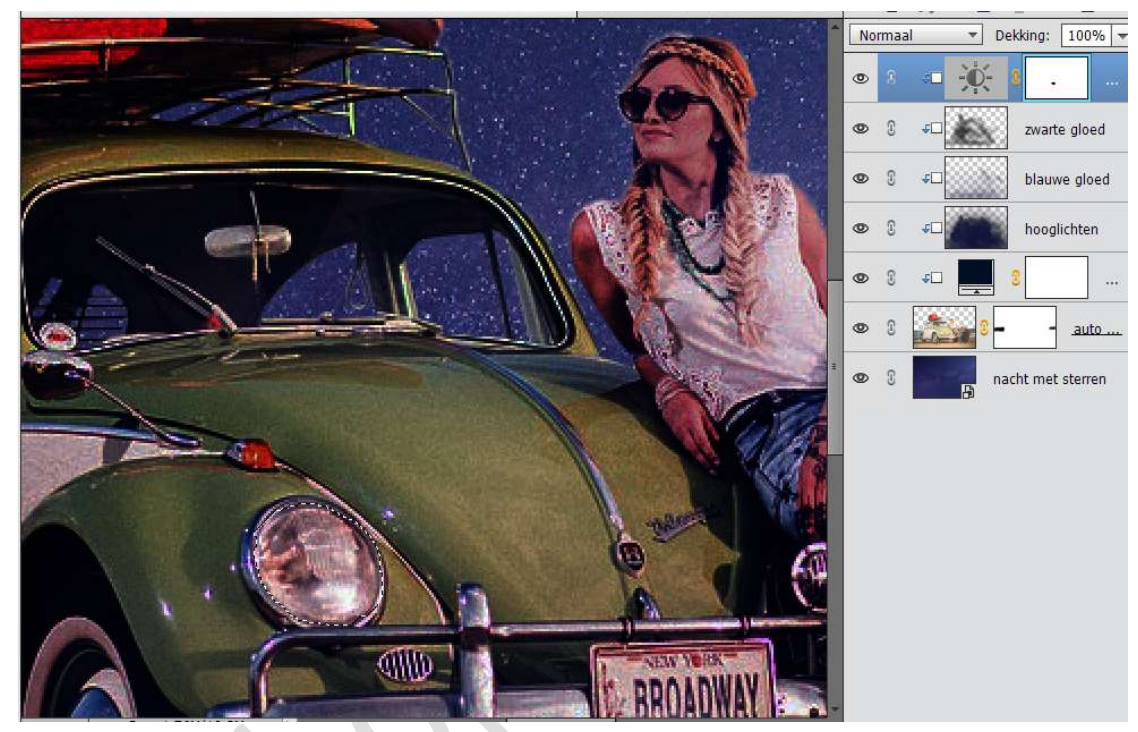

Deselecteren.

Neem nu **een zacht zwart penseel van 90 px**. Ga met **penseel buitenkant van de lamp** aan de **rechterkant**.

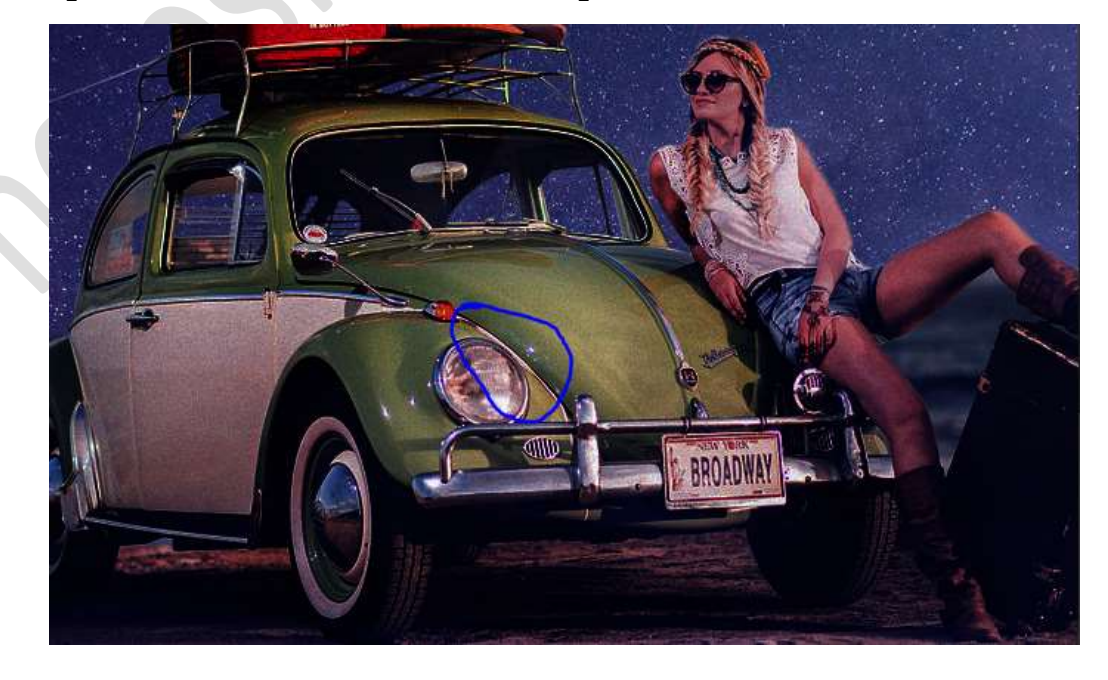

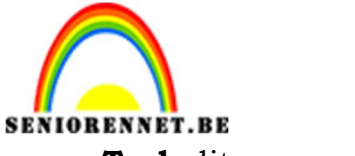

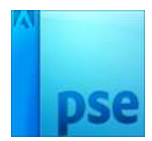

**RENNET.BE**PSE- In de nacht**Trek** dit **penseel** door naar het **zand**.

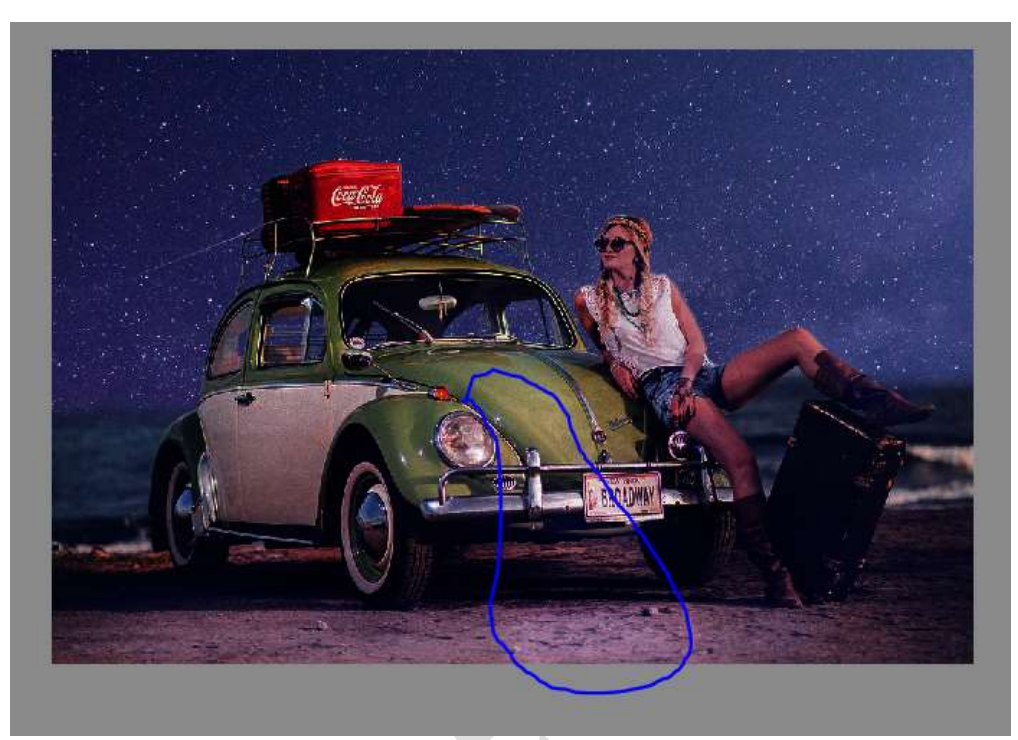

18. Plaats een nieuwe laag bovenaan en noem deze licht lamp. Geef deze een Uitknipmasker op de vorige laag. Neem een zacht wit penseel van 90 px met penseeldekking van 100%

Ga met dit **penseel** in het **midden van de lamp**. Zet de **Overvloeimodus** op **Bedekken** en de **Dekking** op **90%** 

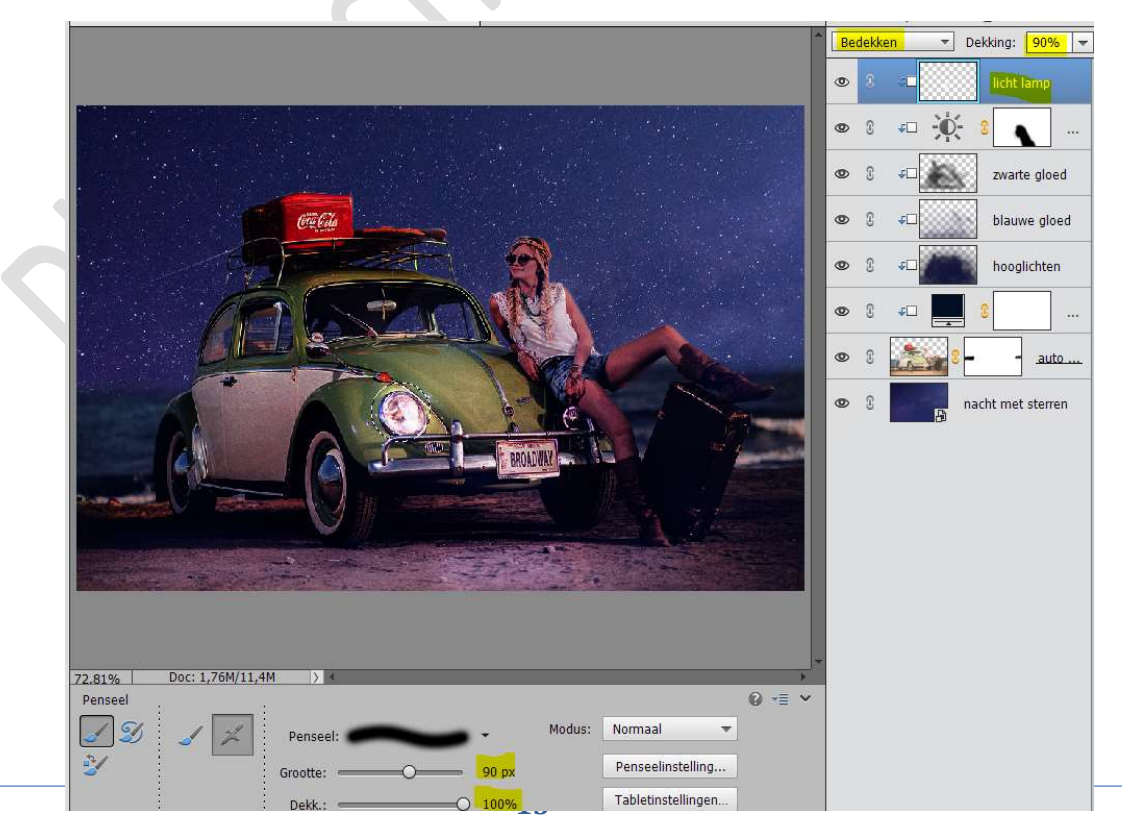

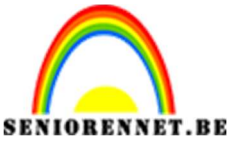

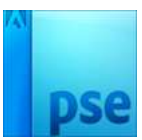

19. Plaats een nieuwe laag bovenaan en noem deze rode gloed. Zet Voorgrondkleur op #e90c19 Neem een zacht penseel van 60 px en penseeldekking op 21% Ga met dit penseel deel over het water, achter de auto

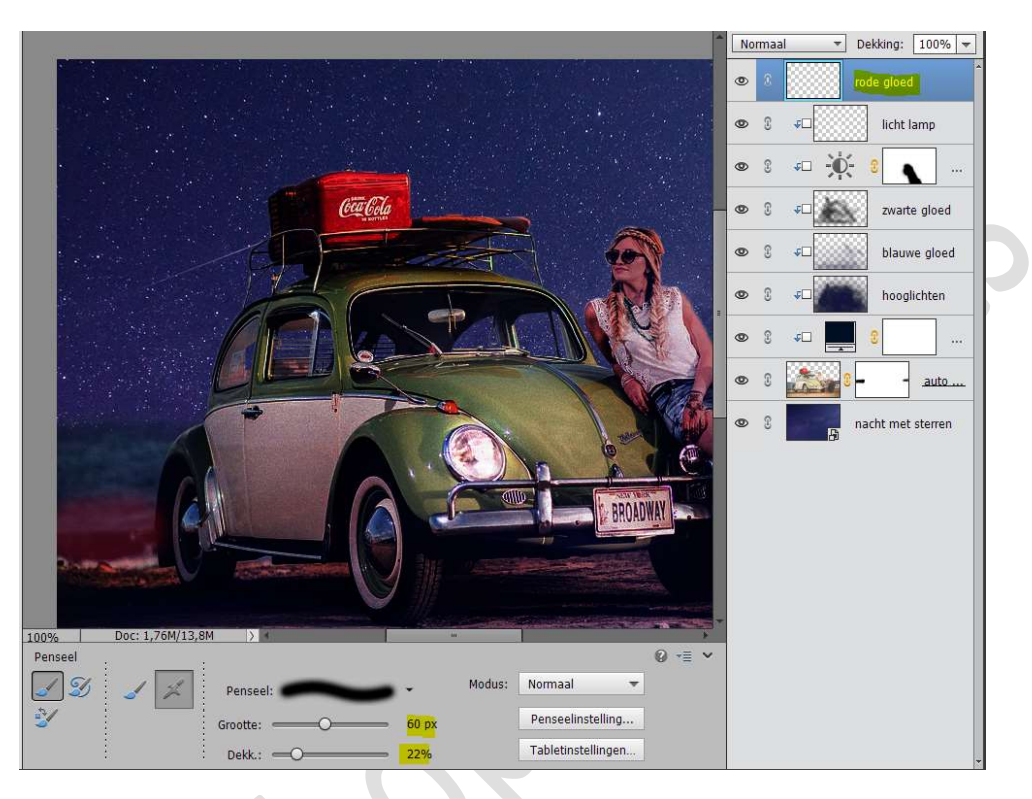

Ga naar Filter → Vervagen → Gaussiaans vervagen → 25 px.

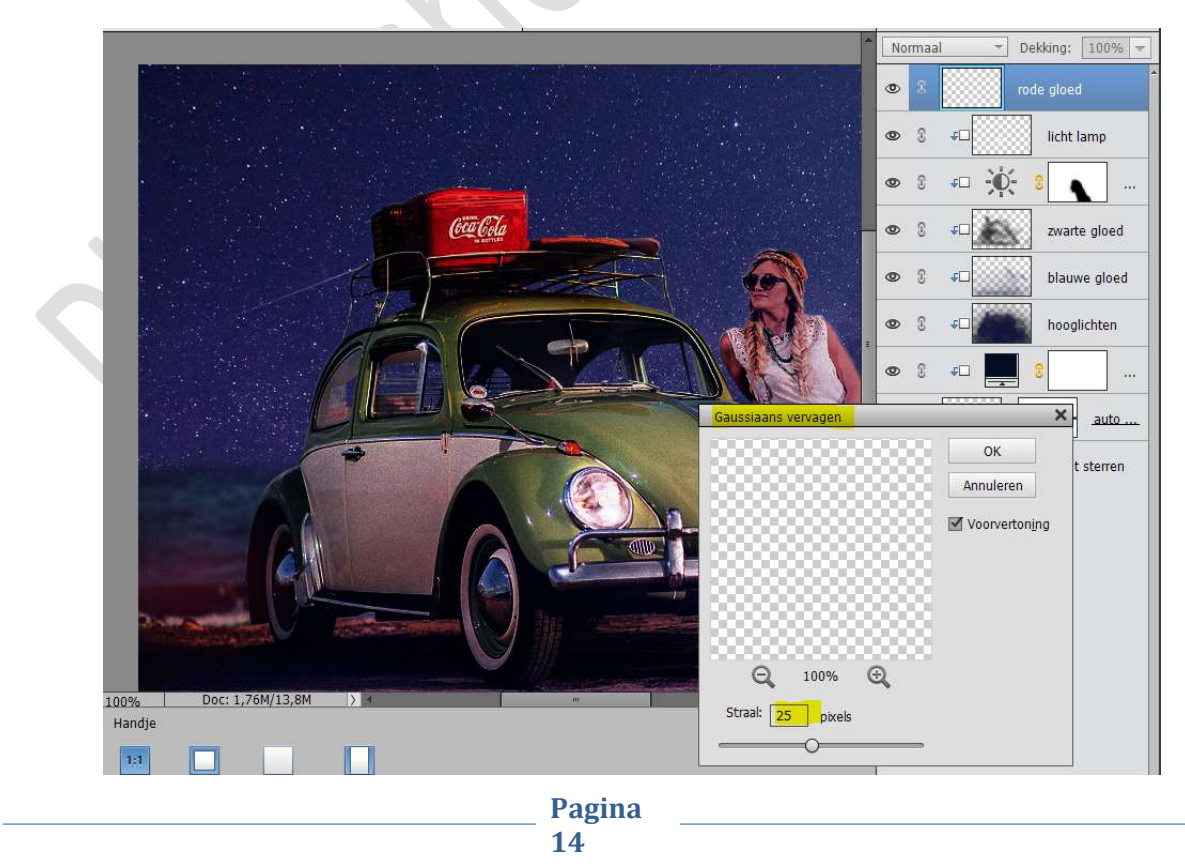

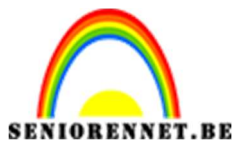

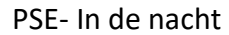

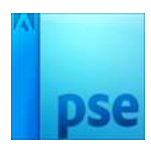

20. Plaats een nieuwe laag bovenaan en noem deze gloed op ramen. Zet Voorgrondkleur op #D780C8.

Neem een zacht penseel en schilder de ramen in met uw penseel.

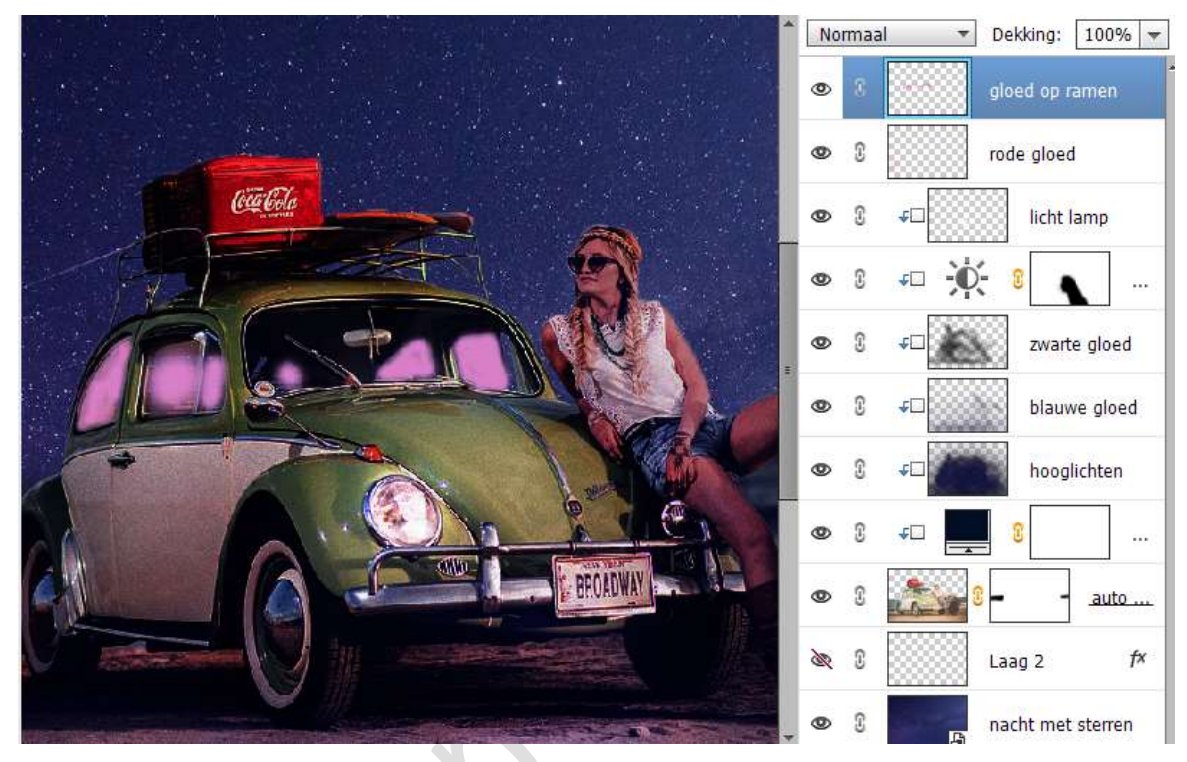

Ga nu naar Filter → Vervagen → Gaussiaans vervagen → 10 px.

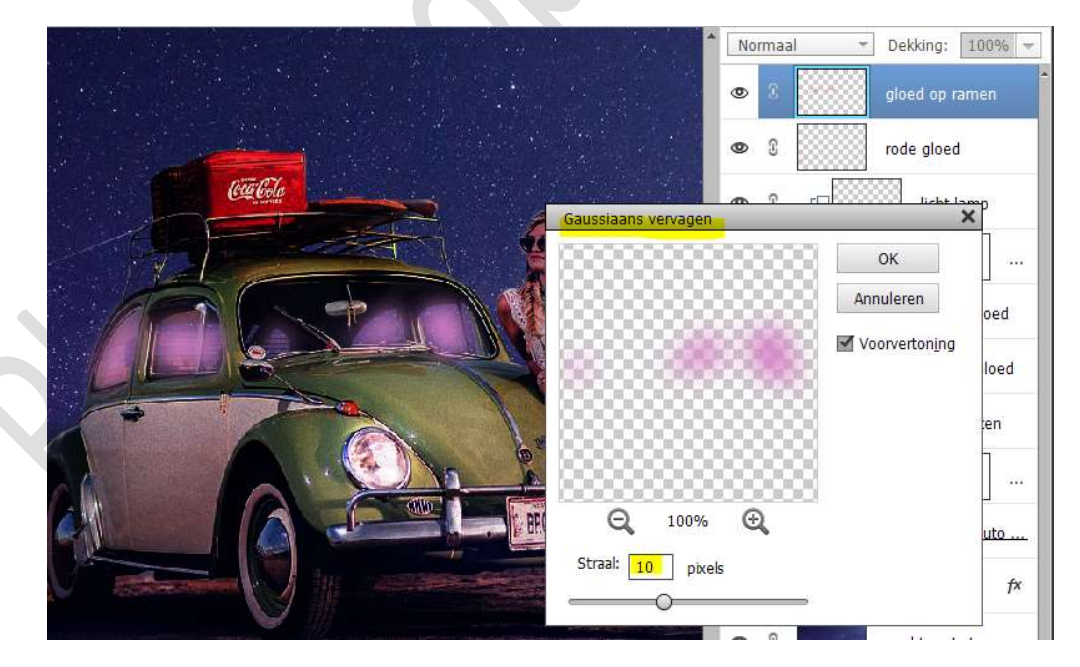

Zet de laagmodus/Overvloeimodus op Bleken.

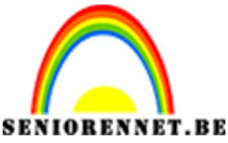

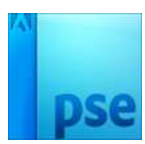

21. Geef deze laag nog een laagstijl Gloed Binnen → Grootte: 40 px – Dekking: 60% → Kleur: # 958BD9.

|                             | Bleken 👻 Dekking:                   | 100% -           |
|-----------------------------|-------------------------------------|------------------|
|                             | S gloed op                          | ramen <i>f</i> × |
|                             | Stijlinstelling                     | ¢                |
|                             | Ø Meer informatie over: laagstijlen | amn              |
|                             | Voorvertoning                       |                  |
|                             | Belichtingshoek: 90 °               | gloed            |
|                             | Slagschaduw                         |                  |
|                             | Sloed                               | e gloed          |
|                             | Grootte:                            | chten            |
|                             | Dekking: 60 %                       |                  |
|                             | Buiten                              | auto             |
|                             | Grootte: 29 px                      | storron          |
|                             | Dekking: 35 %                       | beinen           |
|                             | Schuine rand                        |                  |
| 65.73% Doc: 1,76M/13,6M > 4 | 🕨 🔲 Streek                          |                  |
| Handje                      |                                     |                  |
|                             | Herstellen Annuleren OK             |                  |

22. Plaats bovenaan een nieuwe laag en noem deze maan.
 Zet Voorgrondkleur op wit.
 Ga naar Gereedschap Aangepaste vorm - Vormen → kies halve maan.

**Teken** deze **maan aan de linkerzijde bovenaan** van uw werkdocument.

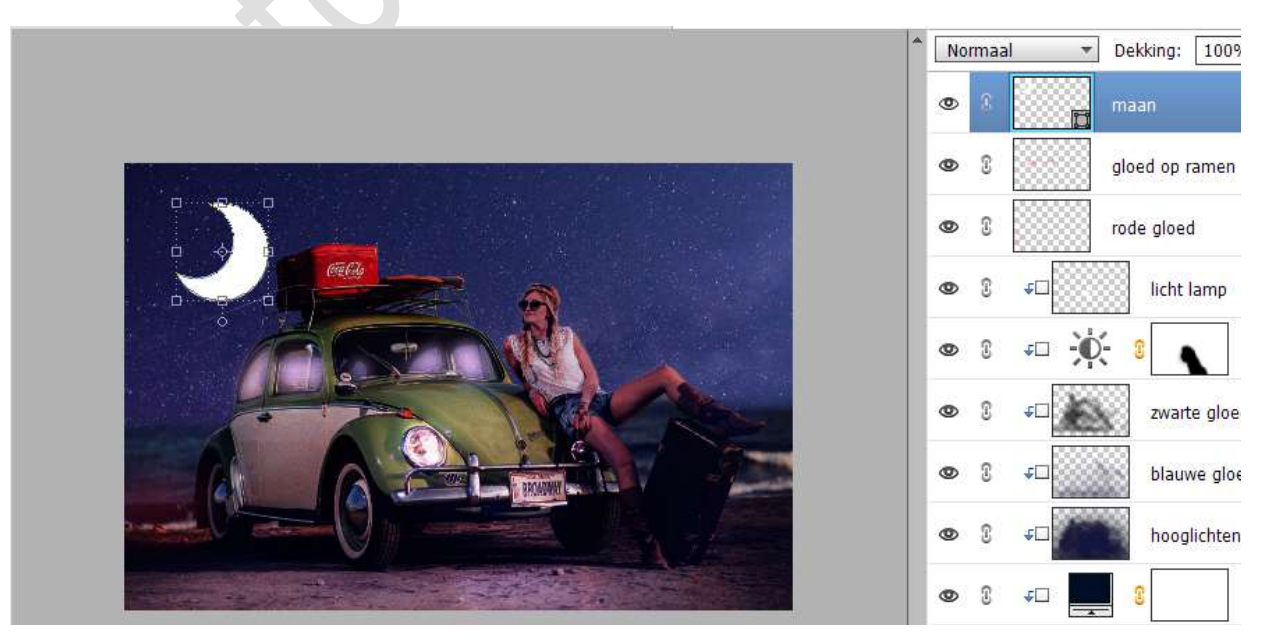

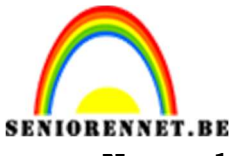

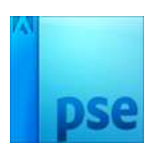

Nu uw laag vereenvoudigen.

23. Ga nu naar Stijlen **→** Kies Zichtbaarheid **→** U ziet nu 2 icoontjes, maar als u naast het 2<sup>de</sup> gaat, is er nog een 3<sup>de</sup> verbergen.

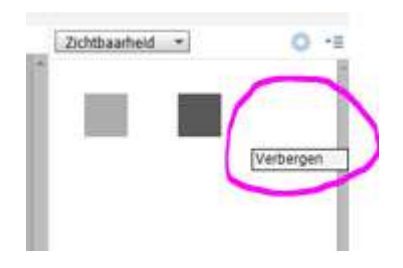

Klik op dat icoontje en u ziet dat uw maan weg is in uw werkdocument.

Geen paniek, in uw lagenmasker is deze nog steeds aanwezig.

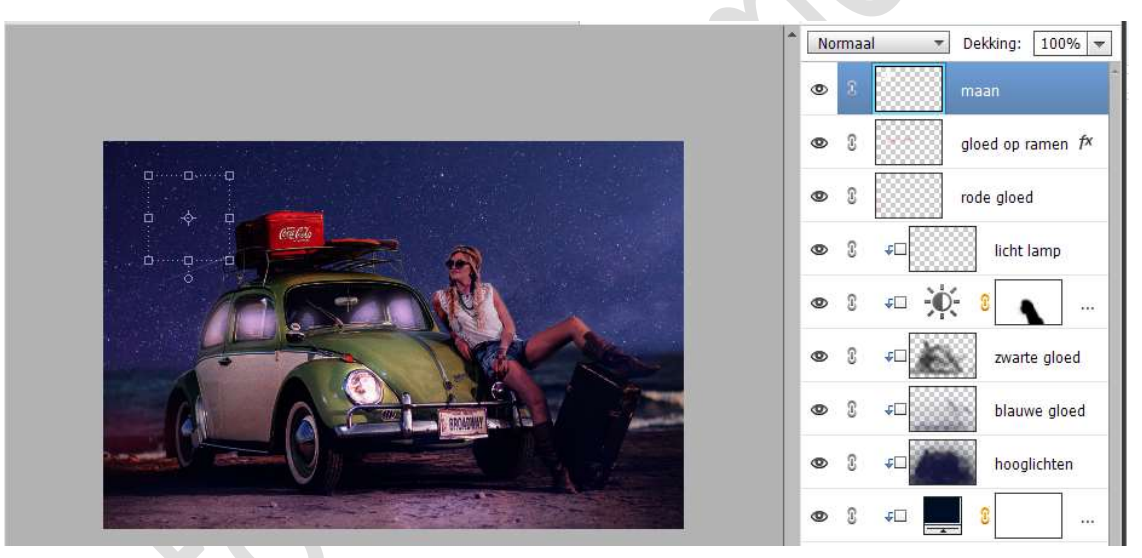

We gaan onze maan terughalen door deze een **Gloed binnen** en **buiten** te geven.

Ga naar Stijlen → Gloed Binnen → Eenvoudig.

Ga terug naar **lagenpalet**  $\rightarrow$  klikken op **fx** en pas **volgende waarden** toe voor de Gloed binnen en Gloed buiten.

Stijlinstelling

→ Gloed binnen:

- → Grootte: 67 px
- $\rightarrow$  Dekking: 39%
- → Kleur: #F9F965
- → Gloed buiten:
  - → Grootte: 119 px
  - → Dekking: 51%
  - → Kleur: #FCFF00

|            | Weer monnaue over, laagsupen |   |
|------------|------------------------------|---|
|            | Voorvertoning                |   |
|            | Belichtingshoek: 🚺 90 °      |   |
|            | Slagschaduw                  |   |
|            | I Gloed                      |   |
|            | I Binnen                     |   |
|            | Grootte:O' 67 px             |   |
|            | Dekking: 39 %                |   |
|            | 🗹 Buiten                     |   |
|            | Grootte:' 119 px             |   |
|            | Dekking: O 51 %              |   |
| agin       | Schuine rand                 |   |
| L <b>7</b> | Streek                       |   |
|            | Herstellen Annuleren OK      | - |

X

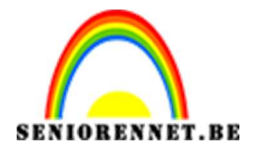

PSE- In de nacht

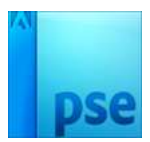

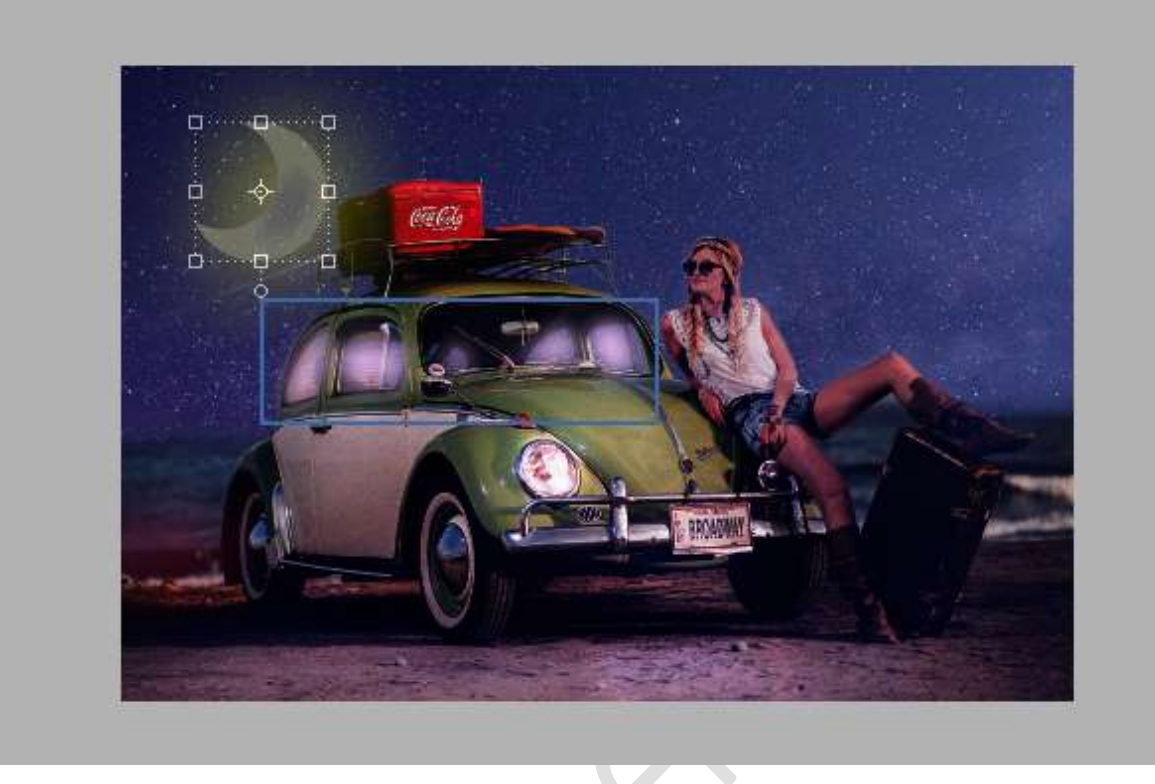

24. Het lesje in de nacht is klaar.
Werk af naar keuze en vergeet uw naam niet.
Maak een samengevoegde laag, sla op als PSD: max. 800 px aan langste zijde.
Sla op als JPEG: max. 150 kb.

Veel plezier ermee NOTI